# Windows 7 & Windows Vista & Windows XP Eduroam Kurulum Ayarları

## (Windows XP cihazlar için Service Pack 3 yüklü olması gerekmektedir.)

**1-)** SecureW2 programını <u>http://eduroam.boun.edu.tr/SecureW2/SecureW2.zip</u> adresinden indiriniz.

İndirdiğiniz SecureW2 adlı programı .zip'li dosyadan çıkartmak için "Tümünü Ayıkla..." tıklayınız.

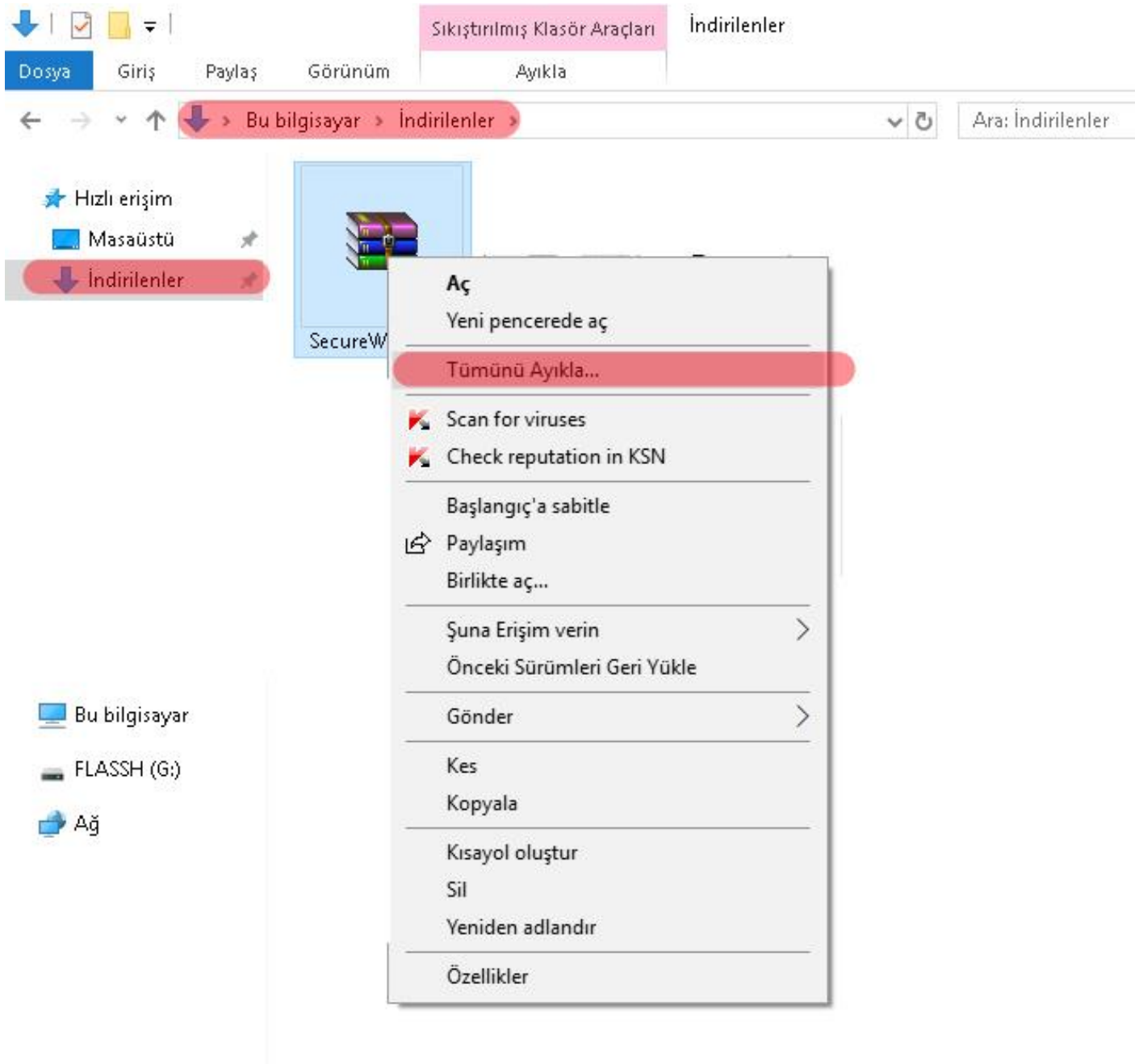

2-) Sıkıştırılmış klasörü ayıklamak için hedef seçin ve "Ayıkla" kısmına tıklayınız.

🗧 📱 Sıkıştırılmış Klasörleri Ayıkla

# Hedef Seç ve Dosyaları Ayıkla

Dosyalar bu klasöre ayıklanacak:

| C:\Users\user5523422439\Downloads\SecureW2 | Gözat |
|--------------------------------------------|-------|
| C:\Users\user5523422439\Downloads\SecureW2 | Gözat |

🗹 Tamamlandığında ayıklanan dosyaları göster

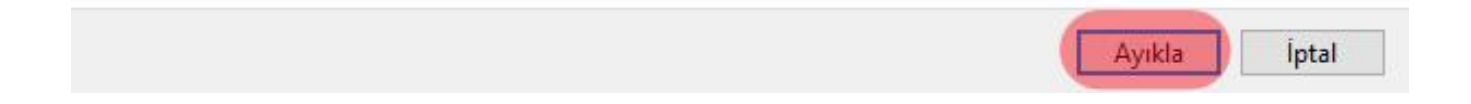

### 3-) SecureW2 klasörünün içindeki programı çalıştırınız.

| ← → ~ ↑                                 | 5 Bul     | oilqisayar » İr     | idirilenler 🔉 SecureV | V2               | ٽ v             | Ara: SecureW2 () |
|-----------------------------------------|-----------|---------------------|-----------------------|------------------|-----------------|------------------|
| Ac 🖈 Hızlı erişim                       | Ad        | ^                   | D                     | eğiştirme tarihi | Tür             |                  |
|                                         | 🔊 secureW | 2.inf               | 1                     | 0.04.2018 12:04  | Kur Bilgileri   |                  |
| Niasaustu                               | Ħ         | Secure W            | 2_EAP_Suite_204.exe   | 1                | 0.04.2018 12:04 | Uygulama         |
| 🔸 Indirilenler 🛛 🖈<br>📙 FTP_Sharing 🛛 🖈 | SW2_DEF   | SW2_DEFAULT 0.3.xml |                       | 0.04.2018 12:04  | XML Belgesi     |                  |

×

#### 4-) ileri butonuna tıklayınız.

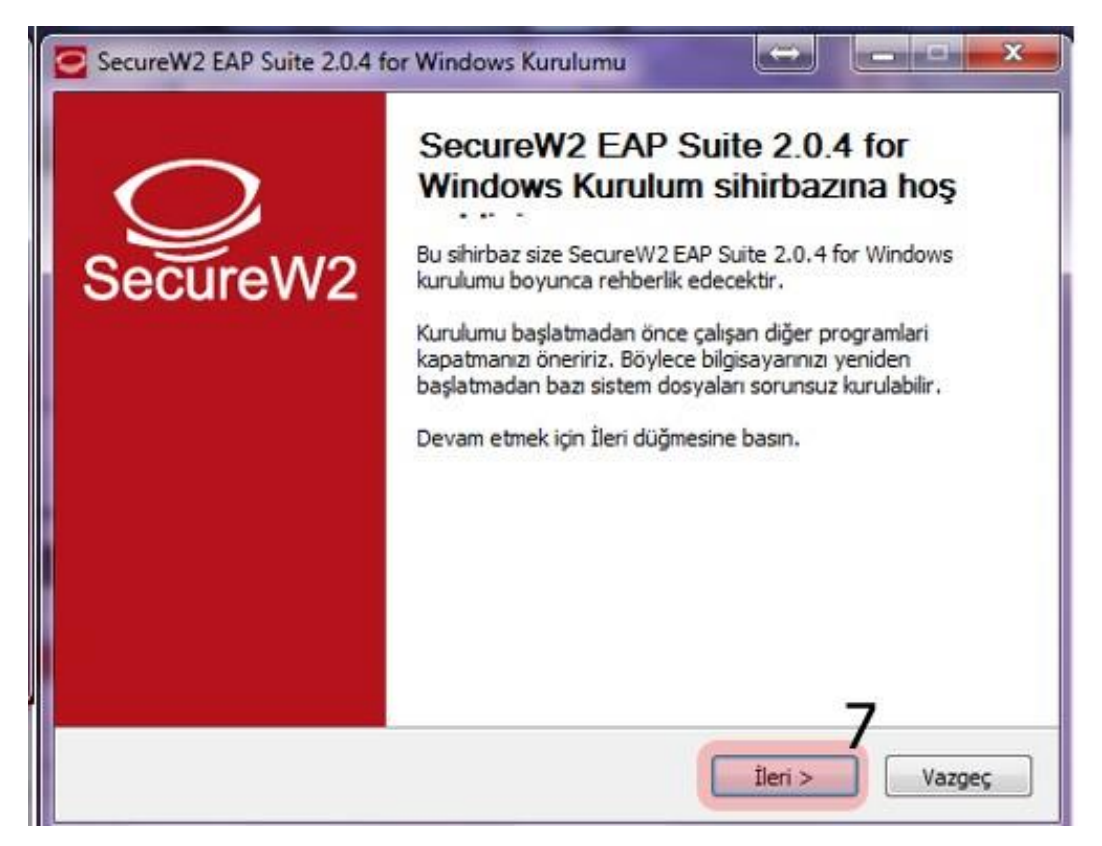

#### 5-) Kabul ediyorum butonuna tıklayınız.

| Isans Sozieșmesi                                                                                                    |                                                                                                    | 0                                         |
|----------------------------------------------------------------------------------------------------|----------------------------------------------------------------------------------------------------|-------------------------------------------|
| Lütten SecureW2 EAP Suite 2.0.4 for Windows progr<br>okuyunuz.                                                                                                    | amını kurmadan önce sözleşmey                                                                                                    |                                           |
| Sözleşmenin geri kalanını okumak için 'page down' tuş                                                                                                    | una basabilirsiniz.                                                                                                    |                                           |
| SecureW2 Personal, Educational and Evaluation Lice                                                                                                    | nse Agreement                                                                                                    | •                                         |
| PREAMBLE                                                                                                    |                                                                                                    |                                           |
| <ol> <li>SecureW2 B.V. ("SW2") is willing to license the proonly upon the condition that you accept all of the ter<br/>Personal and Educational License Agreement ("Agre<br/>carefully. By downloading or installing this Product y<br/>Agreement.</li> <li>If you are agreeing to this Agreement on behalf of<br/>person, you represent that you are binding and have</li> </ol> | oduct (as defined in section 1) to<br>rms contained in this SecureW2<br>ement"). Please read the Agree<br>ou accept the full terms of this<br>of an entity other than an individ<br>the right to bind the entity to | o you<br>ment<br>dual<br>the <del>+</del> |
| Sözleşme koşullarını kabul ediyorsanız, 'Kabul Ediyoru<br>for Windows programını kurmak için sözleşme koşullar                                                                                                    | m'a basınız. SecureW2 EAP Suit<br>ını kabul etmelisiniz.                                                                                                    | e 2.0.4                                   |
|                                                                                                    |                                                                                                    |                                           |

## 6-)Kur butonuna tıklayınız.

| Lütfen SecureW2 EAP Suite 2.0.4<br>seçiniz.                                | for Windows için kurma                | k istediginiz bileşenleri                                                                    |  |
|----------------------------------------------------------------------------|---------------------------------------|----------------------------------------------------------------------------------------------|--|
| Kurmak istediğiniz bileşenleri işaret<br>Kurulumu başlatmak için Kur düğme | eyip kurmak istemedikk<br>sine basın. | erinizi işaretlemeden bırakın.                                                               |  |
| Kurulacak bileşenleri seçin:                                               |                                       | Açıklama<br>Bileşenlerin<br>açıklamalarını görmek<br>için imleci bileşen üzerine<br>götürün. |  |
| Gereken boş alan: 3.7MB                                                    |                                       |                                                                                              |  |
| Leoft Kundum Sichem v2.98.1.J.Inici                                        | nde                                   | •                                                                                            |  |

# 7-) Boğaziçi Üniversitesi e-posta hesabınızı ve şifrenizi giriniz. Tamam butonuna tıklayınız.

|                                    | $\bigcirc$              |
|------------------------------------|-------------------------|
| BOUN kullanici adiniz ve sifrenizi | SecureW2                |
| Belair                             | BOUN                    |
| Kullanici adi:                     | username@boun.edu.tr 10 |
| Parola:                            | 11                      |
| Parolayı onaylayın:                | 12                      |
| Alan:                              | 12                      |
|                                    | 13<br>Tana intel        |

8-) "Bilgisayarımı daha sonra başlatacağım." seçiniz ve Bitir butonuna tıklayınız.

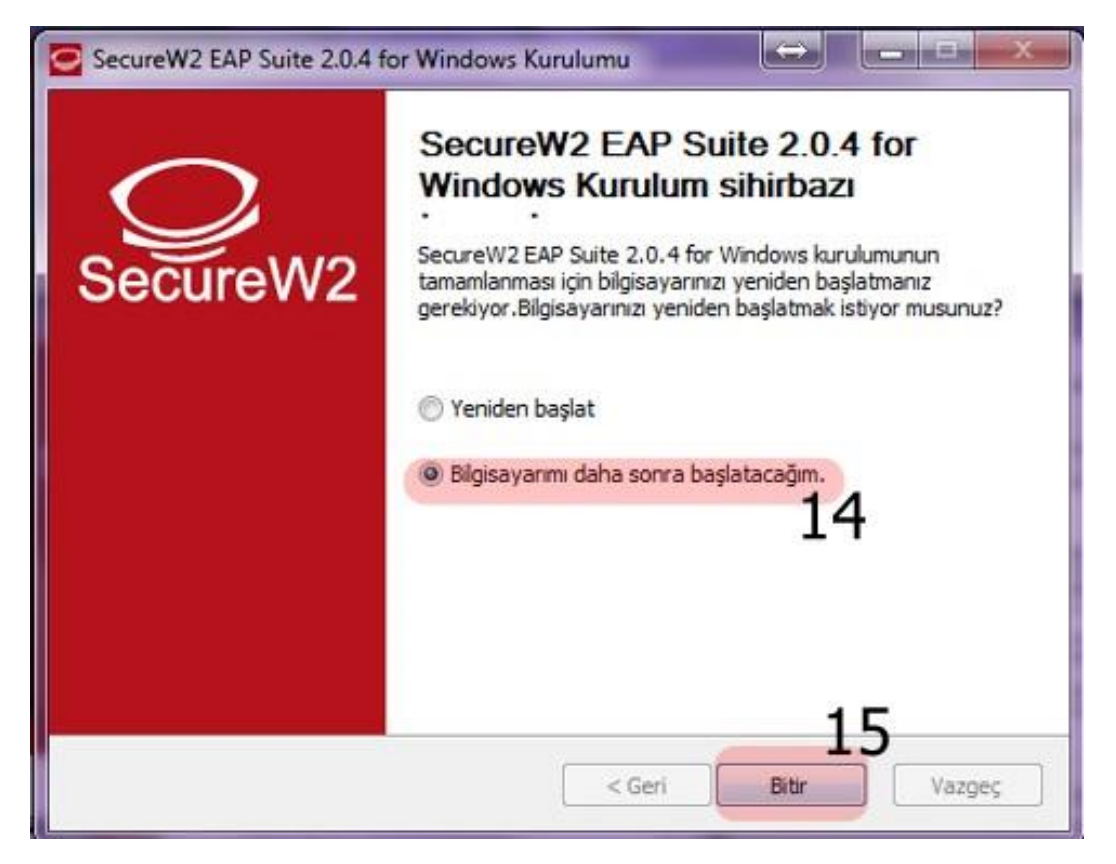

**9-)** Ekranın sağ alt köşesindeki "**Ağ**" menüsüne tıklayınız , "**eduroam**" ağını seçiniz ve "**Bağlan**" butonuna tıklayınız.

| Şu an bağlanılan yer:<br>Bilgi_Islem<br>Internet erişimi | 49                    |
|----------------------------------------------------------|-----------------------|
| Kablosuz Ağ Bağlantısı                                   | ^                     |
| eduroam 10                                               | 6 M                   |
| Bilgi_Islem                                              | In                    |
| Boun_Wlan                                                | 311                   |
| eduroam_setup                                            | Sal                   |
| Diğer Ağ                                                 | 341                   |
| Ağ ve Paylaşım Merkez                                    | i'ni aç               |
| - P 🖬 🖬 4                                                | ) 15:07<br>03.11.2014 |

### **10-)** SecureW2 bilgilerinizi giriniz;

Kullanıcı adı: BOUN e-posta hesabınız.

Parola: BOUN e-posta hesabınıza ait şifreniz.

Kullanıcı bilgilerini kaydet: Kutucuğu işaretleyiniz.

#### Tamam butonuna tıklayınız.

| SecureW2 Bilgileri  |                        |                    | **               |
|---------------------|------------------------|--------------------|------------------|
|                     |                        | Secur              | <b>)</b><br>reW2 |
| BOUN kullanici admi | r ve sifrenizi giriniz |                    |                  |
| Kullanici adı:      | username@boun.e        | edu.tr 17          | -                |
| Parola:             | ******                 | 18                 |                  |
| Alan:               |                        |                    |                  |
|                     | T Kuila                | ina bigilerini kay | rdet 19          |
|                     |                        | Tamam              | İptal            |
|                     |                        | 20                 |                  |

11-) eduroam yayınına başarıyla bağlandınız.

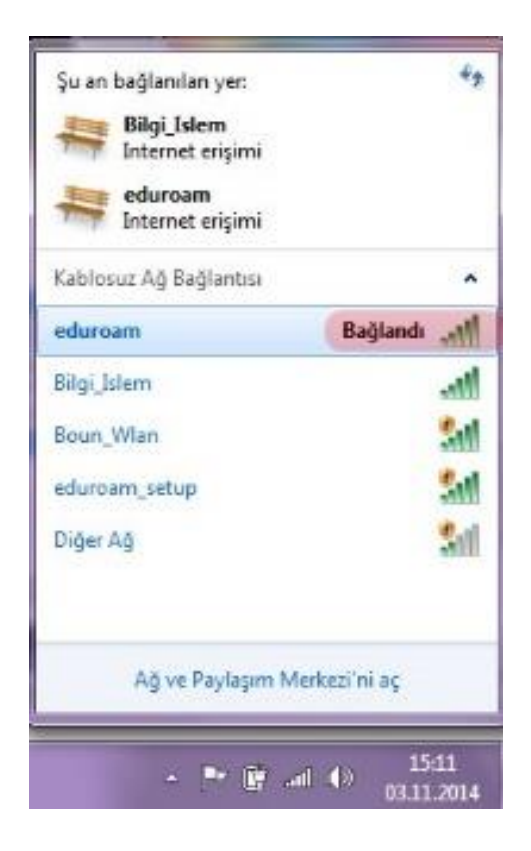